## Changing your citrix settings

- 1. Logon to citrix
- 2. Go to 'Preferences'. Select 'Session Settings'

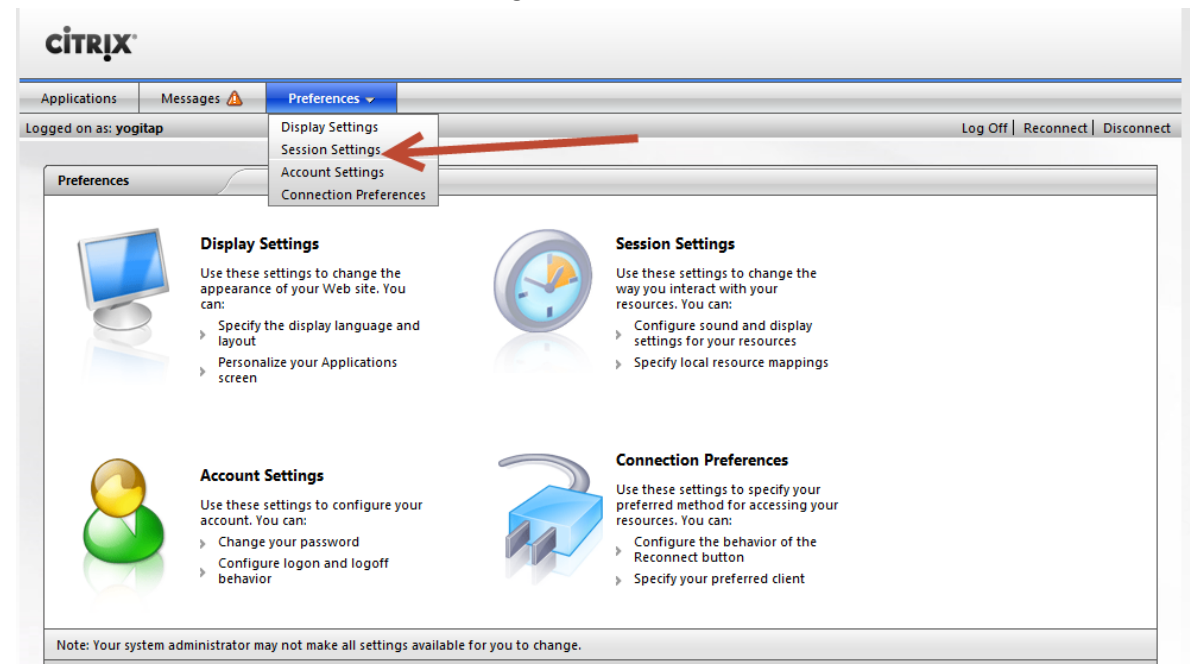

3. Select '640 x 480'

| CITRIX.                                                            |            |               |                                                                    |                 |  |
|--------------------------------------------------------------------|------------|---------------|--------------------------------------------------------------------|-----------------|--|
| Applications                                                       | Messages 🛕 | Preferences 🗸 |                                                                    |                 |  |
| ogged on as: <b>yogitap</b>                                        |            |               |                                                                    | nect Disconnect |  |
|                                                                    |            |               |                                                                    |                 |  |
| Session Settings                                                   |            |               |                                                                    |                 |  |
| Display                                                            |            |               |                                                                    |                 |  |
| Use these settings to personalize the appearance of your sessions. |            |               | r Window size:<br>Seamless  (2)<br>No preference                   |                 |  |
|                                                                    |            |               | 800 X 400<br>800 X 600<br>1024 X 768<br>1280 X 1024<br>1600 X 1200 |                 |  |
|                                                                    |            |               | Seamless<br>Custom dimensions<br>Percentage of screen              |                 |  |